## VARI 1: TP 1 Informations techniques PC Suse :

(a) Pour démarrer une session : utilisateur licencep et mot de passe 7002n\*\*. Vous trouverez : — un gestionnaire de fichiers en haut à gauche placé dans le dossier personnel HOME

— une tête de caméléon en haut à droite pour accéder au menu.

- (b) Pour démarrer *Processing* : clic sur la tête de coméléon en haut à droite  $\rightarrow$  Dévelopemment  $\rightarrow$  Processing.
- (c) La page VARI1 : cedric.cnam.fr/~porumbed/vari1/
- (d) Pour ouvrir un gestionaire/navigateur de fichiers : clic sur la tête de caméléon  $\rightarrow$  Système  $\rightarrow$  Dolphin.

Démarrer Processing (voir indications au point (b) plus haut) et vous trouverez une belle fenêtre comme ci-dessous. Taper le code ci-après et exécuter le à l'aide du bouton « démarrer ».

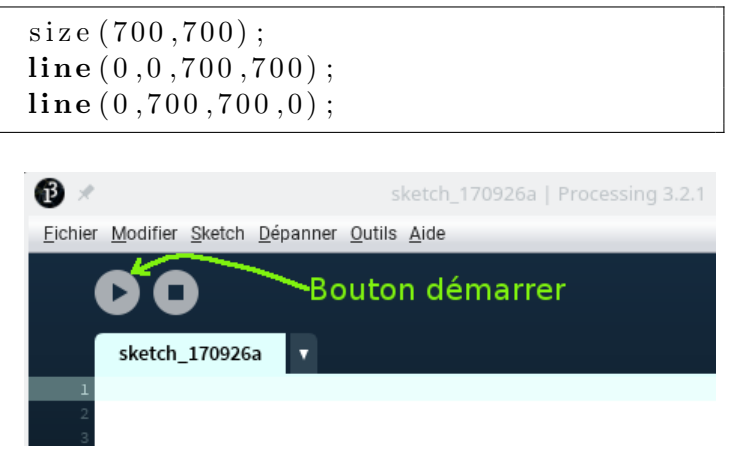

Exercice 1 Modifier le programme précédent l'instruction noFill(), suivie et ajouter de **rect(100,100,500,500)**. Que affiche est le nouveau programme?

**Exercice 2** Utiliser les instructions ellipse(...) et rect(...) pour tracer un cercle à l'intérieur d'un rectangle comme dans l'image en bas à gauche.

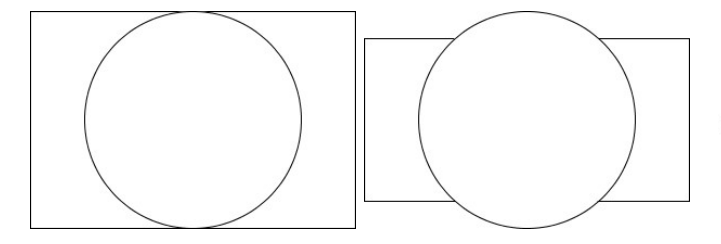

**Exercice 3** Modifier le programme précédent pour obtenir un dessin qui ressemble à l'image en haut à droite. Vous pouvez soit augmenter la taille du cercle soit diminuer la taille du rectangle (mais faites attention à ne pas déplacer son centre).

**Exercice 4** Soit le code ci-après ; corriger une petite erreur avant de le lancer. Modifier ce programme pour le faire afficher la somme, le produit, la soustraction et la division de a et b.

int a,b; a = 10;b = 5;int somme = a + b; println ("somme="+somme;

**Exercice 5** La division a/b = 10/5 = 2 du programme précédent fonctionne sans problème sur des variables de type int, c.à.d., des variables entières. Mais si on utilise a = 11, la division en nombre entiers vaut 11/5 = 2. Modifier le programme pour le faire calculer et afficher la division en nombres réels. Il n'est plus nécessaire d'afficher la somme, le produit et la soustraction.

**Exercice 6** Tracer le triangle ci-dessous (sans les axes et sans le texte) sur une toile de taille  $400 \times 200$ ; remarquez les coordonnés (x, y) des trois points A, B, C.

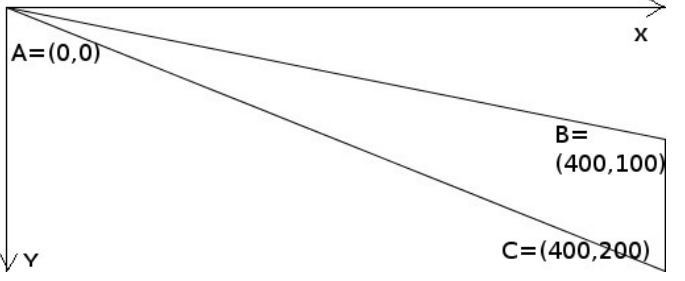

Déclarez trois variables ab, ac et bc. Utiliser le théorème de Pythagore pour affecter à ces trois variables les longueurs des segments AB, AC et BC; pour BC, il n'y a même pas besoin de Pythagore. Afficher les trois variables/longueurs.

**Note :** Pour obtenir la racine carré d'une valeur x, on peut appeler sqrt(x).

**Exercice 7** La formule de Héron permet de calculer l'aire d'un triangle en ne connaissant que les mesures

des côtés. Déclarer et initialiser une variable périmètre p = AB + AC + BC et une variable demi-périmètre  $s = \frac{p}{2}$ . Calculer l'aire du triangle à l'aide de la formule

$$aire = \sqrt{s \cdot (s - AB) \cdot (s - AC) \cdot (s - BC)}$$

**Note** : L'aire d'un triangle peut aussi être calculée comme le produit entre la hauteur et la base (BC) du triangle. On obtient  $400 \cdot 100/2 = 20000$ . Vous allez observer une erreur d'arrondi dans le calcul basé sur la

**Exercice 8** Modifier l'exercice 2 pour obtenir un dessin qui ressemble à l'image ci-dessous.

formule de Héron.

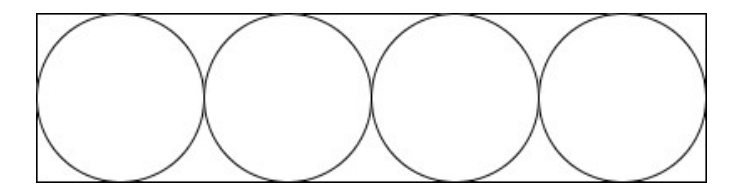